# EP9 関数を使いこなそう

# 1 作成する表の確認

次のような表を作成しましょう。

#### ●シート「関数1」

|    | A    | В      | С         | D              | E            | F    | G | Н |            |
|----|------|--------|-----------|----------------|--------------|------|---|---|------------|
| 1  |      |        | カート       | 会員リスト          |              |      |   |   |            |
| 2  |      | 現在の会員数 | 20        | •              |              |      |   |   | COUNTA関数   |
| 3  | (内訳) | 一般会員   | 15        |                |              |      |   |   |            |
| 4  |      | 特別会員   | 5         |                |              |      |   |   | COUNTIFIED |
| 5  |      |        |           | 1              |              |      |   |   | PHONETIC関数 |
| 6  |      | 氏名     | フリガナ      | 住所             | 電話番号         | 会員種別 |   |   |            |
| 7  | 1001 | 田辺 美夏  | タナベ ミカ    | 北区上賀茂本町1-X     | 075-735-XXXX | 一般会員 |   |   |            |
| 8  | 1002 | 新谷 和夫  | アラタニ カズオ  | 左京区岡崎北御所町2-X   | 075-443-XXXX | 特別会員 |   |   |            |
| 9  | 1003 | 渡部 里香  | ワタナベ リカ   | 伏見区桃山町5-X      | 075-112-XXXX | 一般会員 |   |   |            |
| 10 | 1004 | 岡田 まゆ  | オカダ マユ    | 東山区宮川筋2-X      | 075-524-XXXX | 一般会員 |   |   |            |
| 11 | 1005 | 片山 依子  | カタヤマ ヨリコ  | 中京区鴨川二条3-1-X   | 075-428-XXXX | 特別会員 |   |   |            |
| 12 | 1006 | 浦上 京子  | ウラガミ キョウコ | 下京区四条寺町X       | 075-253-XXXX | 一般会員 |   |   |            |
| 13 | 1007 | 上島 聡里  | ウエシマ サトリ  | 左京区白川通り清水町 2-3 | 075-587-XXXX | 一般会員 |   |   |            |
| 14 | 1008 | 井上 愛   | イノウエ アイ   | 北区堀川通北大路下ル2-5- | 075-533-XXXX | 一般会員 |   |   |            |
| 15 | 1009 | 山口 純菜  | ヤマグチ ジュンナ | 伏見区深草西浦町3-X    | 075-422-XXXX | 一般会員 |   |   |            |
| 16 | 1010 | 宮本 さゆり | ミヤモト サユリ  | 下京区新町通2-3-X    | 075-663-XXXX | 一般会員 |   |   |            |
| 17 | 1011 | 木村 聡   | キムラ サトシ   | 下京区烏丸塩小路下ル3-X  | 075-668-XXXX | 特別会員 |   |   |            |
| 18 | 1012 | 方 博美   | カタ ヒロミ    | 東山区大和大路通9-1-X  | 075-731-XXXX | 一般会員 |   |   |            |
| 19 | 1013 | 小野田 奈々 | オノダ ナナ    | 中京区三条木屋町1-X    | 075-211-XXXX | 一般会員 |   |   |            |
| 20 | 1014 | 岩城 真澄  | イワシロ マスミ  | 下京区川端町X        | 075-153-XXXX | 一般会員 |   |   |            |
| 21 | 1015 | 小林 和子  | コバヤシ カズコ  | 伏見区向島庚申町5-X    | 075-987-XXXX | 特別会員 |   |   |            |
| 22 | 1016 | 浅野 雅子  | アサノ マサコ   | 左京区田中大久保町X     | 075-312-XXXX | 一般会員 |   |   |            |
| 23 | 1017 | 安達 あきら | アダチ アキラ   | 中京区東木屋町4-3-X   | 075-424-XXXX | 特別会員 |   |   |            |
| 24 | 1018 | 今村 圭子  | イマムラ ケイコ  | 東山区本町5-X       | 075-258-XXXX | 一般会員 |   |   |            |
| 25 | 1019 | 松村 加奈  | マツムラ カナ   | 伏見区中島外山町X      | 075-873-XXXX | 一般会員 |   |   |            |
| 26 | 1020 | 村上 奈津  | ムラカミ ナツ   | 中京区御幸町5-X      | 075-332-XXXX | 一般会員 |   |   |            |

TF閗数

#### ●シート「関数2」 VIOOKUP関数

|    |        |    |    |       | - i | - · // |    |      |     |      |    |        | 12  |    | •  |         |
|----|--------|----|----|-------|-----|--------|----|------|-----|------|----|--------|-----|----|----|---------|
|    | A      |    | В  | С     |     | D      |    | E    |     | F    |    | G      | Н   | I  |    |         |
| 1  | 従業員    | 売上 | 評価 |       |     |        | 1  |      |     |      |    |        |     |    |    | 1       |
| 2  | 従業員No. | J  | 氏名 | 所属No. | 所   | 属名     | 上期 | (万円) | 下期  | (万円) | 合計 | (万円)   | 評価1 | 評伯 | 西2 | f1      |
| 3  | 74032  | 島田 | 由紀 | 30    | 東海支 | 店      |    | 380  |     | 400  |    | 780    | A   | A  | ł  |         |
| 4  | 73011  | 綾辻 | 秀人 | 10    | 東北支 | 店      |    | 155  |     | 260  |    | 415    | В   | E  | 3  |         |
| 5  | 74063  | 藤倉 | 滝緒 | 40    | 関西支 | 店      |    | 230  |     | 470  |    | 700    | A   | E  | 3  |         |
| 6  | 78021  | 遠藤 | 真紀 | 20    | 関東支 | 店      |    | 420  |     | 360  |    | 780    | A   | A  | ł  |         |
| 7  | 79063  | 京山 | 秋彦 | 30    | 東海支 | 店      |    | 190  |     | 150  |    | 340    | В   | E  | 3  |         |
| 8  | 80031  | 川原 | 香織 | 50    | 中四国 | 支店     |    | 390  |     | 230  |    | 620    | В   | E  | 3  |         |
| 9  | 81031  | 福田 | 直樹 | 60    | 九州支 | 店      |    | 320  |     | 580  |    | 900    | А   | E  | 3  |         |
| 10 | 84080  | 斉藤 | 信也 | 10    | 東北支 | 店      |    | 490  |     | 450  |    | 940    | A   | A  | Ą  |         |
| 11 | 85012  | 坂本 | 利雄 | 40    | 関西支 | て店     |    | 310  |     | 510  |    | 820    | A   | E  | 3  |         |
| 12 | 88061  | 山本 | 涼子 | 50    | 中四国 | ]支店    |    | 380  |     | 310  |    | 690    | В   | E  | 3  |         |
| 13 | 94083  | 伊藤 | 隆  | 20    | 関東支 | 店      |    | 490  |     | 410  |    | 900    | A   | A  | Ą  |         |
| 14 | 95032  | 浜野 | 陽子 | 60    | 九州支 | て店     |    | 620  |     | 270  |    | 890    | A   | E  | 3  |         |
| 15 | 97590  | 結城 | 夏江 | 30    | 東海支 | 店      |    | 350  |     | 320  |    | 670    | В   | E  | 3  |         |
| 16 | 98870  | 白井 | 茜  | 40    | 関西支 | 店      |    | 400  |     | 390  |    | 790    | A   | A  | Ą  |         |
| 17 | 11325  | 梅畑 | 雄介 | 20    | 関東支 | て店     |    | 230  |     | 410  |    | 640    | В   | E  | 3  |         |
| 18 | 10197  | 花岡 | 順  | 10    | 東北支 | 店      |    | 340  |     | 360  |    | 700    | A   | E  | 3  |         |
| 19 | 10253  | 森下 | 真澄 | 40    | 関西支 | て店     |    | 160  |     | 260  |    | 420    | В   | E  | 3  |         |
| 20 |        |    |    | 所属コー  | 表   |        |    |      | 分布表 | ę    |    |        |     |    |    | FREQUEN |
| 21 |        |    |    | 所属No. | 所   | 属名     |    |      |     |      | 金額 | 分布     |     | 分  | 布  |         |
| 22 |        |    |    | 10    | 東北支 | て店     |    |      |     |      |    | $\sim$ | 400 |    | 1  |         |
| 23 |        |    |    | 20    | 関東支 | て店     |    |      |     | 401  |    | ~      | 500 |    | 2  | 2       |
| 24 |        |    |    | 30    | 東海支 | 店      |    |      | !   | 501  |    | ~      | 600 |    | 0  | )       |
| 25 |        |    |    | 40    | 関西支 | て店     |    |      |     | 501  |    | ~      | 700 |    | 6  | ý       |
| 26 |        |    |    | 50    | 中四国 | 1支店    |    |      |     | 701  |    | ~      | 800 |    | 3  | \$      |
| 27 |        |    |    | 60    | 九州支 | 店      |    |      |     | 801  |    | ~      |     |    | 5  | i l     |
| 28 |        |    |    |       |     |        |    |      |     |      |    |        |     |    |    |         |
| 29 |        |    |    |       |     |        |    |      |     |      |    |        |     |    |    |         |
| 30 |        |    |    |       |     |        |    |      |     |      |    |        |     |    |    |         |

ICY関数

# 2 関数の入力方法

関数を入力する方法には、次のようなものがあります。

#### ●∑ (合計)を使う

「SUM」「AVERAGE」「COUNT」「MAX」「MIN」の各関数は、《ホーム》タブ→ 《編集》グループの 2・(合計)の を使うと、関数名やかっこが自動的に入力さ れ、引数も簡単に指定できます。

#### ● 🚂 (関数の挿入)を使う

数式バーの 💽 (関数の挿入)を使うと、ダイアログボックス上で関数や引数の説 明を確認しながら、関数を入力できます。

#### ●キーボードから直接入力する

セルに関数を直接入力できます。関数の引数に何を指定すればよいか、わかっている場合には、直接入力した方が効率的な場合があります。

# <u>3</u> ふりがなの表示(PHONETIC関数)

「PHONETIC関数」を使うと、指定したセルのふりがなを表示できます。 セル【C7】に「氏名」のふりがなを表示する関数を入力しましょう。

### =PHONETIC (参照)

#### 0参照

ふりがなのもととなるデータが入力されているセルを指定します。ふりがなは、セルに入力し た文字列(読み)になります。例えば、「佳子」を「けいこ」と入力した場合、ふりがなは「けい こ」と表示されます。

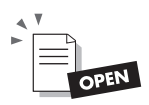

#### フォルダー「表計算編」のブック「関数の利用」のシート「関数1」を開いておきましょう。

①セル【C7】を選択します。

②数式バーの 🔎 (関数の挿入)をクリックします。

| C7 |      | • : × • | / < fs |              |              |      |   |   |   | ¥ |
|----|------|---------|--------|--------------|--------------|------|---|---|---|---|
|    | А    | В       | С      | D            | E            | F    | G | н | 1 | J |
| 1  |      |         | カート    | 、会員リスト       |              |      |   |   |   |   |
| 2  |      | 現在の会員数  |        |              |              |      |   |   |   |   |
| 3  | (内訳) | 一般会員    |        |              |              |      |   |   |   |   |
| 4  |      | 特別会員    |        |              |              |      |   |   |   |   |
| 5  |      |         |        |              |              |      |   |   |   |   |
| 6  |      |         |        | 住所           | 電話番号         | 会員種別 |   |   |   |   |
| 7  | 1001 | 田辺 美夏   |        | 北区上賀茂本町1-X   | 075-735-XXXX | 一般会員 |   |   |   |   |
| 8  | 1002 | 新谷 和夫   |        | 左京区岡崎北御所町2-X | 075-443-XXXX | 特別会員 |   |   |   |   |

- ③ セル【C7】に自動的に「=」が入力され、《関数の挿入》ダイアログボックスが表示 されます。
- ※セルが隠れている場合は、ダイアログボックスのタイトルバーをドラッグして移動します。
- ④《関数の分類》のをクリックし、一覧から《情報》を選択します。
- ⑤《関数名》の一覧から《PHONETIC》を選択します。
- ※《関数名》の一覧をクリックして、関数名の先頭のアルファベットのキーを押すと、そのアル ファベットで始まる関数名にジャンプします。